## Инструкция как искать книги на сайте комплектование.ru

- 1. Зайти на сайт комплектование.ru
- 2. Нажать кнопку «Вход» в разделе «Свободный вход»

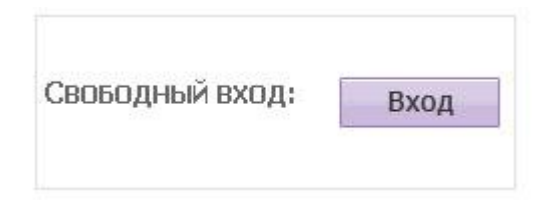

3. В стоке поиска ввести Название книги и нажать кнопку «Искать»

| <u>Авторы Заглавия Издательства Продавцы Серии ISBN Предметные рубрики Место издания</u> |  |
|------------------------------------------------------------------------------------------|--|
| война и мир                                                                              |  |
| Год публикации с по Период<br>Период<br>внесения в каталог с                             |  |

4. Найти в списке нужную книгу и нажать кнопку «Подробнее»

| 8. Толстой. Пев Николаевич (1828-1910).                    |                                     |
|------------------------------------------------------------|-------------------------------------|
| Война и мир : Громан : в 2 кн. 1 / Л. Н. Толстой, - Москва | ) : АСТ : АСТ МОСКВА, 2007 21 см    |
| Золотая классика) ISBN 5-17-013812-1 (Общ.(АСТ) ISBI       | N 5-9713-4265-7 (Общ, (АСТ МОСКВА). |
| Кн. 2, т. 3, 4 2007 732, [2] с (Золотая классика).         |                                     |
| © Подробнее                                                | 🛒 Внести в заказ                    |

5. На странице с описанием книги скопировать ее исходные данные и занести в форму заявки на книгу.

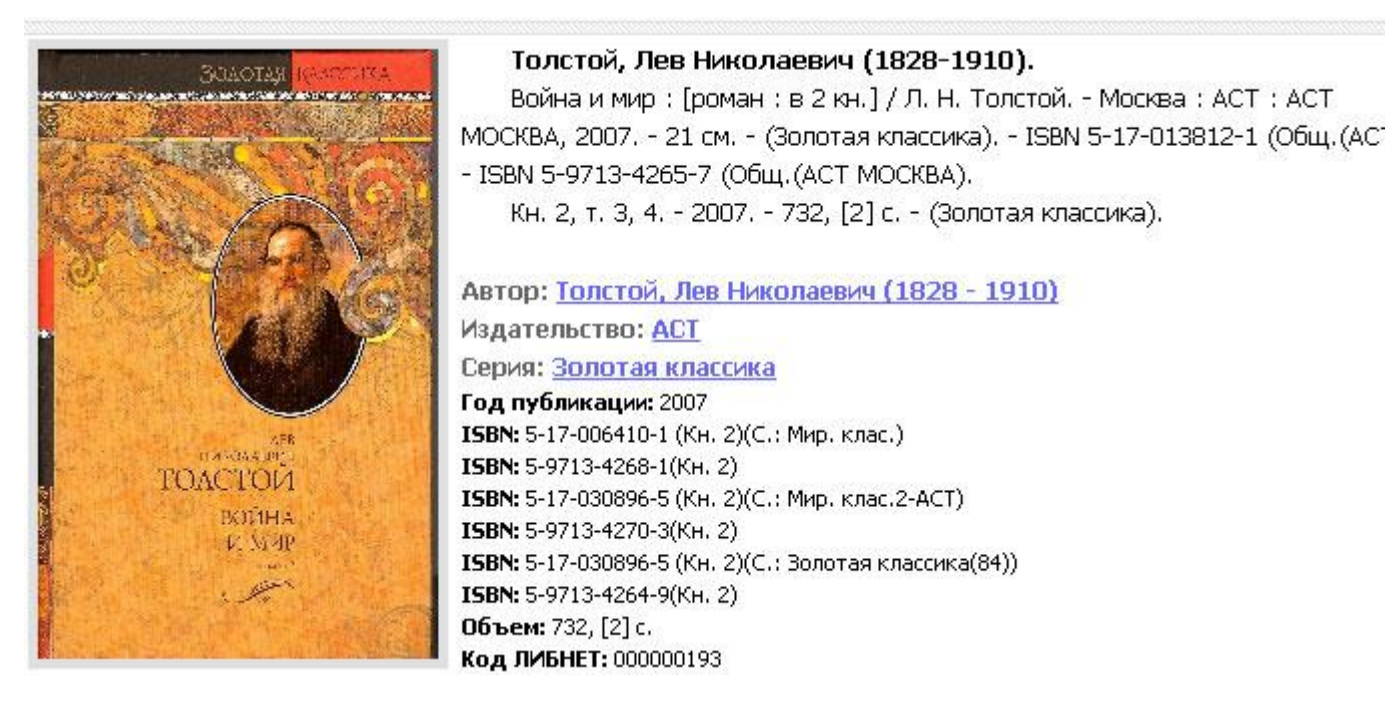

6. Заполните форму заявки и нажмите кнопку «Отправить заявку»

| Заявка на поиск книги - Microsoft Internet Explorer                                                                                                    | <u>_   ×</u>   |
|----------------------------------------------------------------------------------------------------|----------------|
| L. Ваше имя                                                                                                    |                |
| Иван                                                                                                    |                |
| 2. Адрес электронной почты                                                                                                    |                |
| ivan@mail.ru                                                                                                    |                |
| 3. Я ищу книгу:                                                                                                    |                |
|                                                                                                    |                |
| Толстой, Лев Николаевич (1828-1910).                                                                                                    | *              |
| Толстой, Лев Николаевич (1828-1910).<br>Война и мир : [роман : в 2 кн.] / Л. Н. Толстой Москва : АС<br>МОСКВА, 2007 21 см (Золотая классика) ISBN 5-17-01381<br>(Общ.(АСТ) ISBN 5-9713-4265-7 (Общ.(АСТ МОСКВА). | T : ACT<br>2-1 |

7. Как только книга появится в фонде библиотеки наши сотрудники свяжутся с Вами и пригласят с ней познакомится.